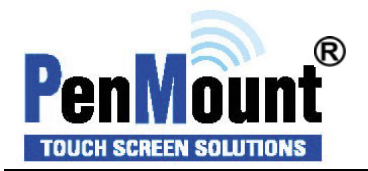

# Windows 2000 · XP32/64bit · 2003 · Vista32/64bit Universal Driver Installation Guide for PenMount

Series

# Table of Contents

| Installing Software                  | 2  |
|--------------------------------------|----|
| Software Functions                   | 7  |
| PenMount Control Panel               | 7  |
| Device                               | 7  |
| Calibrate                            | 8  |
| Setting                              | 12 |
| About                                | 13 |
| Multiple Monitors                    | 13 |
| Enable the multiple display function | 14 |
| Example                              | 16 |
| Tools                                | 19 |
| Draw                                 | 19 |
| Advanced Calibration                 | 19 |
| Right Button Icon                    | 19 |
| Screen Rotation Monitor              | 19 |
| About                                | 20 |
| PenMount Monitor Menu Icon           | 21 |
| PenMount Rotation Functions          | 21 |
| Configuring the Rotate Function      |    |
| Uninstall the Driver                 |    |

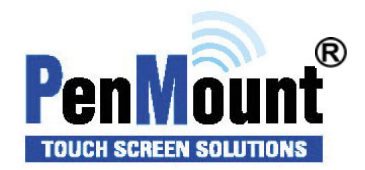

Before installing the Windows 2000 × XP32/64bit × 2003 × Vista32/64bit driver software, you must have the Windows 2000 × XP32/64bit × 2003 × Vista32/64bit system installed and running on your computer. You mustalso have one of the following PenMount 5000/6000/9000 series controller or control boards installed:

PM5184 , PM5126 , PM51A5, PM6500 , PM6300, PM6200C, PM9084 , PM9026 , PM9036 , PM90A4.

# **Installing Software**

If you have an older version of the PenMount Windows 2000 × XP32/64bit × 2003 × Vista32/64bit driver installed in your system, please remove it first. Follow the steps below to install the PenMount Windows Universal driver.

1. Please make sure your PenMount device had plugged in advance. If your device uses RS-232 interface, please plugged in before the machine is turned on. When the system first detects the controller board, a screen appears that shows "Unknown Device". Do not use this hardware wizard. Press Cancel.

2. Insert the PenMount Driver CD-ROM. Go to the Windows Universal Driver folder. Click "**setup.exe**."

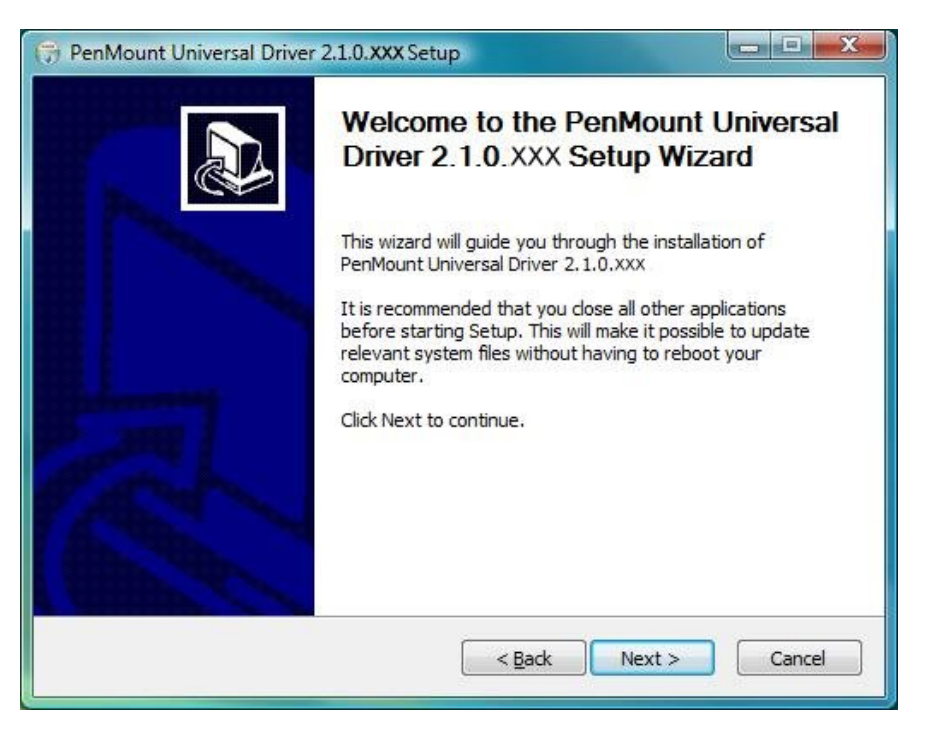

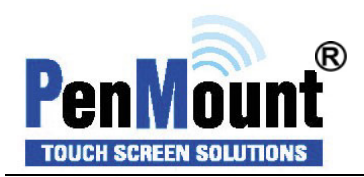

3. A License Agreement appears. Click "I Agree" and "Next"

| Please review the license terms before<br>2, 1, 0, xxx,                                                                                                    | e installing PenMount Universal Driver                                                                                                    |                |
|----------------------------------------------------------------------------------------------------|----------------------------------------------------------------------------------------------------|----------------|
| Press Page Down to see the rest of th                                                                                                    | ne agreement.                                                                                                    |                |
| PLEASE READ THE LICEN                                                                                                    | NSE AGREEMENT                                                                                                    | <b>^</b>       |
| PenMount touch screen driver<br>PenMount touch screen contr<br>Any person or company using<br>equipment which does not util<br>will be prosecuted to the full e | r software is only for using with<br>coller or control board.<br>g a PenMount driver on any piece<br>lize an PenMount touch screen cor<br>extent of the law. | of<br>htroller |
| If you accept the terms of the agreem<br>agreement to install PenMount Univers                                                                                  | nent, dick I Agree to continue. You must ac<br>sal Driver 2.1.0.xxx.                                                                                         | cept the       |

4. Ready to Install the Program. Click "Install"

| Choose Install Location                                                                                                    |                                                                                                    | (Name                             |
|----------------------------------------------------------------------------------------------------|----------------------------------------------------------------------------------------------------|-----------------------------------|
| Choose the folder in which to in                                                                                                    | nstall PenMount Universal Driver 2.1.0.xxx.                                                               |                                   |
| Setup will install PenMount Univ<br>different folder, dick Browse ar                                                                | versal Driver 2.1.0.xxx in the following folder. T<br>nd select another folder. Click Install to start th | o install in a<br>e installation. |
|                                                                                                    |                                                                                                    |                                   |
|                                                                                                    |                                                                                                    |                                   |
| Destination Folder                                                                                                    |                                                                                                    |                                   |
| Destination Folder                                                                                                    | t Universal Driver                                                                                        | owse                              |
| Destination Folder C:\Program Files\PenMoun Space required: 3.2MB                                                                   | t Universal Driver                                                                                        | owse                              |
| Destination Folder<br>C:\Program Files\PenMount<br>Space required: 3.2MB<br>Space available: 19.6GB                                 | t Universal Driver                                                                                        | owse                              |
| Destination Folder<br>C:\Program Files\PenMount<br>Space required: 3,2MB<br>Space available: 19,6GB                                 | t Universal Driver                                                                                        | owse                              |
| Destination Folder<br>C:\Program Files\PenMount<br>Space required: 3.2MB<br>Space available: 19.6GB<br>Illsoft Install System v2.28 | t Universal Driver                                                                                        | owse                              |

5.Installing may be will spend sometime.

| PenMount Universal Driver 2.1.0.XXX Setup                                                |        |
|------------------------------------------------------------------------------------------|--------|
| Installing<br>Please wait while PenMount Universal Driver 2, 1.0.xxx is being installed. |        |
| Execute: "C:\Program Files\PenMount Universal Driver\INSTALL.exe"                        |        |
| Show Pen                                                                                 |        |
|                                                                                          |        |
|                                                                                          |        |
|                                                                                          |        |
| Nullsoft Install System v2.28                                                            | Cancel |
| NOON NEXT                                                                                |        |

6. When the warning message screen appears, please click "**Install thisndriver software anyway**" to continue.

For RS232 interface, it will appear one time.

For USB interface, it will appear twice.

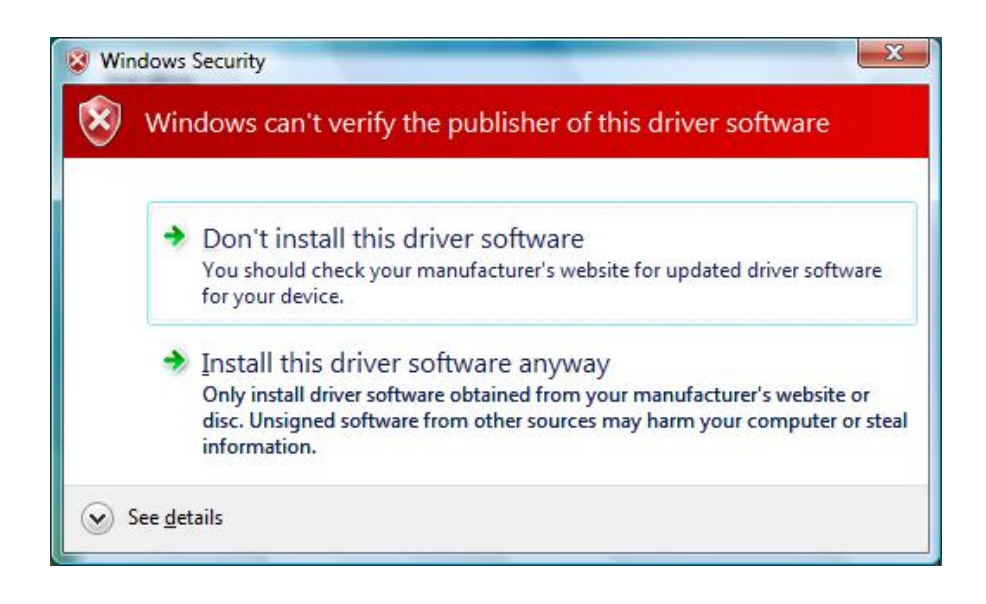

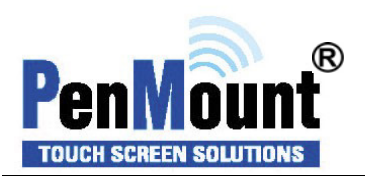

7. The "InstallShield Wizard Completed" appears. Click "Finish".

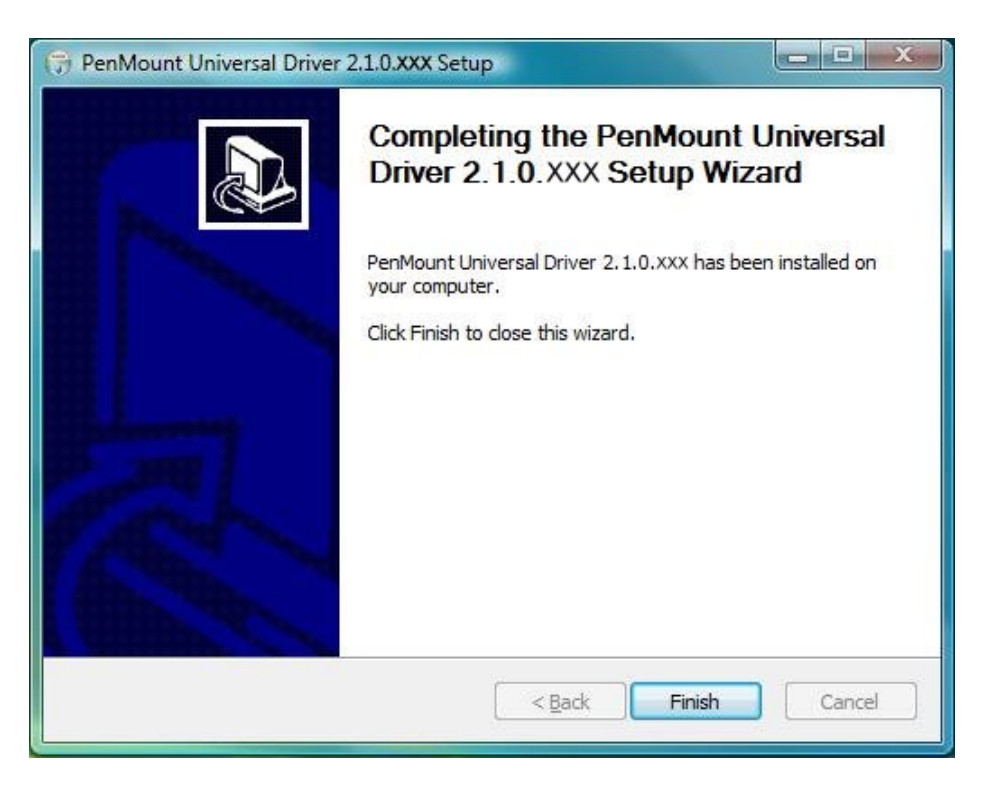

If you are installing the driver with Microsoft WHQL, you will see the screen in step 7 directly instead of step 6.

## Please restart your Windows system after installation finishes.

8. If you installed PenMount driver package 2.1.0.187 and after, you can use the "**Refresh**" function in PenMount Control Panel to detect and install newly attached PenMount devices.

| vice Multiple Monit                                     | ors   Tools   About |  |
|---------------------------------------------------------|---------------------|--|
| Select a device to o<br>PenMount PenMo<br>6000 USB 6000 | configure.          |  |
| Configure                                               | Refresh             |  |

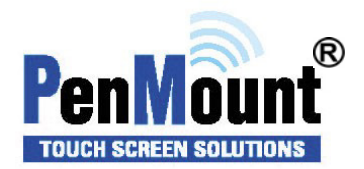

# **Software Functions**

Upon rebooting, the computer automatically finds the new PenMount controller board. The touch screen is connected but not calibrated. Follow the procedures below to carry out calibration.

- 1. After installation, click the PenMount Monitor icon "PM" in the menu bar.
- 2. When the PenMount Control Panel appears, select a device to "Calibrate."

## PenMount Control Panel

The functions of the PenMount Control Panel are **Device**, **Calibrate**, **Setting**, **Multiple Monitors**, **Tools** and **About**, which are explained in the following sections.

#### Device

In this window, you can find out that how many devices be detected on your system.

| )evice | Multipl   | Monitors   Tools   About | t |
|--------|-----------|--------------------------|---|
| Sele   | ect a der | vice to configure.       |   |
| 60     | UU USB    | 6000 R                   |   |
|        | Cor       | figure Refresh           |   |
|        |           |                          |   |

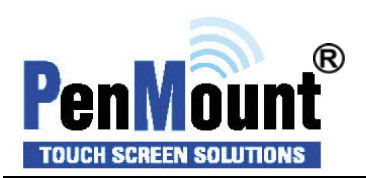

## Calibrate

This function offers two ways to calibrate your touch screen. 'Standard Calibration' adjusts most touch screens. 'Advanced Calibration' adjusts aging touch screens.

| Standard Calibration | Click this button and arrows appear pointing      |
|----------------------|---------------------------------------------------|
|                      | to red squares. Use your finger or stylus to      |
|                      | touch the red squares in sequence. After the      |
|                      | fifth red point calibration is complete. To skip, |
|                      | press 'ESC'.                                      |
| Advanced Calibration | Advanced Calibration uses 4, 9, 16 or 25 points   |
|                      | to effectively calibrate touch panel linearity of |
|                      | aged touch screens. Click this button and touch   |
|                      | the red squares in sequence with a stylus. To     |
| Command Calibration  | Command call calibration function                 |
| Command Canoration   | Use command mode call calibration function.       |
|                      | this can uses Standard, 4, 9, 16 or 25 points to  |
|                      | calibrate                                         |
|                      | E.g. Please run ms-dos prompt or command          |
|                      | prompt                                            |
|                      | c:\Program Files\PenMount Universa                |
|                      | Driver\Dmcctrl.exe -calibration 0( Standard       |
|                      | Calibration)                                      |
|                      |                                                   |
|                      | Dmcctrl.exe - calibration (\$)                    |
|                      | 0=Standard Calibration                            |
|                      | 4=Advanced Calibration 4                          |
|                      | 9=Advanced Calibration 9                          |
|                      | 16=Advanced Calibration 16                        |
|                      | 25=Advanced Calibration 25                        |

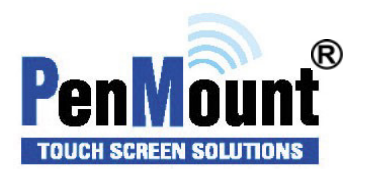

1. Please select a device then click "Configure". You can also double click the device too.

| 🙀 PenMount Control Panel                                                      |    |
|-------------------------------------------------------------------------------|----|
| Device   Multiple Monitors   Tools   About  <br>Select a device to configure. |    |
| PenMount<br>6000 USB 6000 R                                                   |    |
| Configure Refresh                                                             | ОК |

2. Click "Standard Calibration" to start calibration procedure

| 📿 Device 0 (PenMount 60 | 00 USB)                      |    |
|-------------------------|------------------------------|----|
| Calibrate Setting About |                              |    |
|                         |                              |    |
|                         | Standard <u>C</u> alibration |    |
| Turn off EEPROM stor    | age.                         |    |
|                         |                              | ОК |

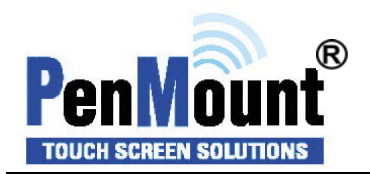

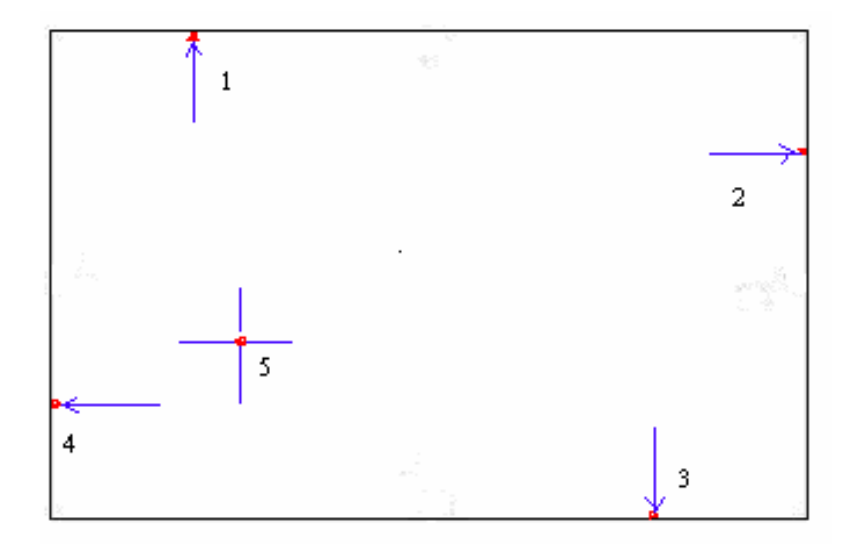

**NOTE:** The older the touch screen, the more Advanced Mode calibration points you need for an accurate calibration. Use a stylus during Advanced Calibration for greater accuracy. Please follow the step as below:

 Come back to "PenMount Control Panel" and select "Tools" then Click "Advanced Calibration".

| Device   Multiple Monitors | ools About                               |                |
|----------------------------|------------------------------------------|----------------|
| Draw                       | Test by drarwing on the touch screen     |                |
| Advanced Calibrati         | Turn ON/OFF Advanced Calibration Mod     | e 🔏            |
| Right Button Icor          | Show/Hide the icon for switching button: | C <sup>°</sup> |
|                            |                                          |                |
|                            | 1 [                                      |                |

| Calibrate Setting Edge Compensation | About                        |
|-------------------------------------|------------------------------|
|                                     | Advanced Mode 9 -            |
| Standard <u>C</u> alibration        | <u>A</u> dvanced Calibration |
| Turn off EEPROM storage.            |                              |

Select "Device" to calibrate, then you can start to do "Advanced Calibration".

**NOTE:** Recommend to use a stylus during Advanced Calibration for greater accuracy.

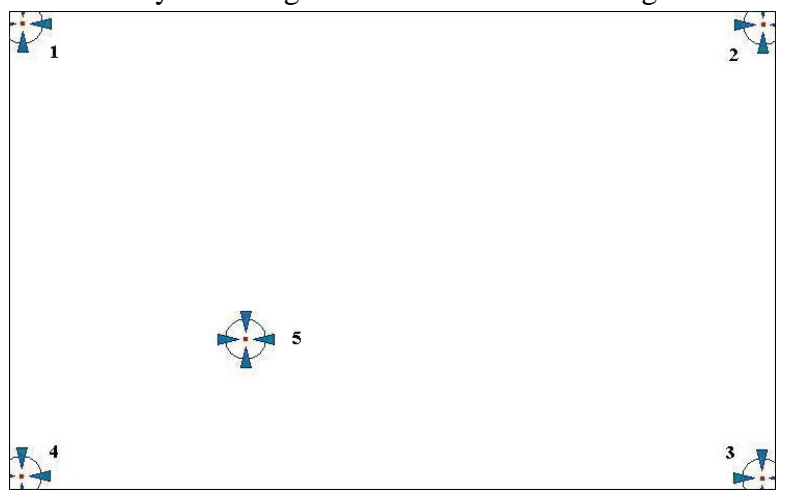

| Plot Calibration Data   | Check this function and a touch panel linearity         |
|-------------------------|---------------------------------------------------------|
|                         | comparison graph appears when you have finished         |
|                         | Advanced Calibration. The blue lines show linearity     |
|                         | before calibration and black lines show linearity after |
|                         | calibration.                                            |
| Turn off EEPROM storage | The function disable for calibration data to write in   |
|                         | Controller. The default setting is Enable               |

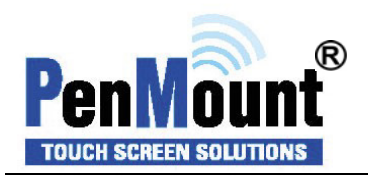

## Setting

| Touch Mode            | This mode enables and disables the mouse's ability to drag<br>on-screen icons—useful for configuring POS terminals. |  |  |
|-----------------------|----------------------------------------------------------------------------------------------------|--|--|
|                       | Mouse Emulation – Select this mode and the mouse functions as normal and allows dragging of icons.                  |  |  |
|                       | Click on Touch – Select this mode and the mouse only                                                                |  |  |
|                       | provides a click function, and dragging is disabled                                                                 |  |  |
| Beep Sound            | Enable Beep Sound – turns beep function on and off                                                                  |  |  |
|                       | Beep on Pen Down – beep occurs when pen comes down                                                                  |  |  |
|                       | Beep on Pen Up – beep occurs when pen is lifted up                                                                  |  |  |
|                       | Beep on both – beep occurs when comes down and lifted up                                                            |  |  |
|                       | <b>Beep Frequency – modifies sound frequency</b>                                                                    |  |  |
|                       | <b>Beep Duration – modifies sound duration</b>                                                                      |  |  |
| Cursor Stabilizer     | Enable the function support to prevent cursor shake.                                                                |  |  |
| Use press and hold as | You can set the time out and area for you need                                                                      |  |  |
| right click           |                                                                                                    |  |  |

| • Mouse Emulation                                                                    | C Click on Touc                   | h             |
|--------------------------------------------------------------------------------------|-----------------------------------|---------------|
| Beep Sound                                                                           | Kind of Sound                     | Buzzer Beep 💌 |
| Beep Mode<br>Beep on pen d <u>o</u> wn                                               | Beep Frequency                    | 1000 Hz       |
| C Beep on pen yp                                                                     | Beep Duration                     | 100 ms        |
| Cursor Stabilizer<br>You can use Cursor<br>Stabilizer to remove<br>jitter of cursor. | Use press and hold as r<br>Delay: | ight click    |

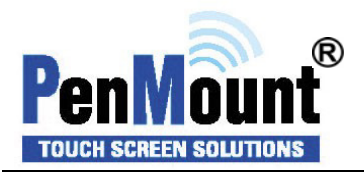

## **Edge Compensation**

This page is the edge compensation settings for the advanced calibration. You can adjust the settings from 0 to 30 for accommodating the difference of each touch panel.

| Small        |                |               |               |               |               | Large        |
|--------------|----------------|---------------|---------------|---------------|---------------|--------------|
| Left         |                |               |               |               |               | 10           |
|              | r.             |               | 4             | 1             |               |              |
| Right .      |                |               |               |               |               | 10           |
|              | r              |               | - 1           | 1             | T.S.          |              |
| Тор          |                |               |               |               |               | 10           |
|              |                | _/_           | i             | i.            | i.            | _            |
| Bottom       |                |               |               |               |               | 10           |
| Г <u></u>    | T              |               | 1             |               | T.            | _            |
| The function | n of "Edge Com | pensation" is | going to opti | mize the curs | or accuracy ( | on the edge. |

#### About

This panel displays information about the PenMount controller and driver version

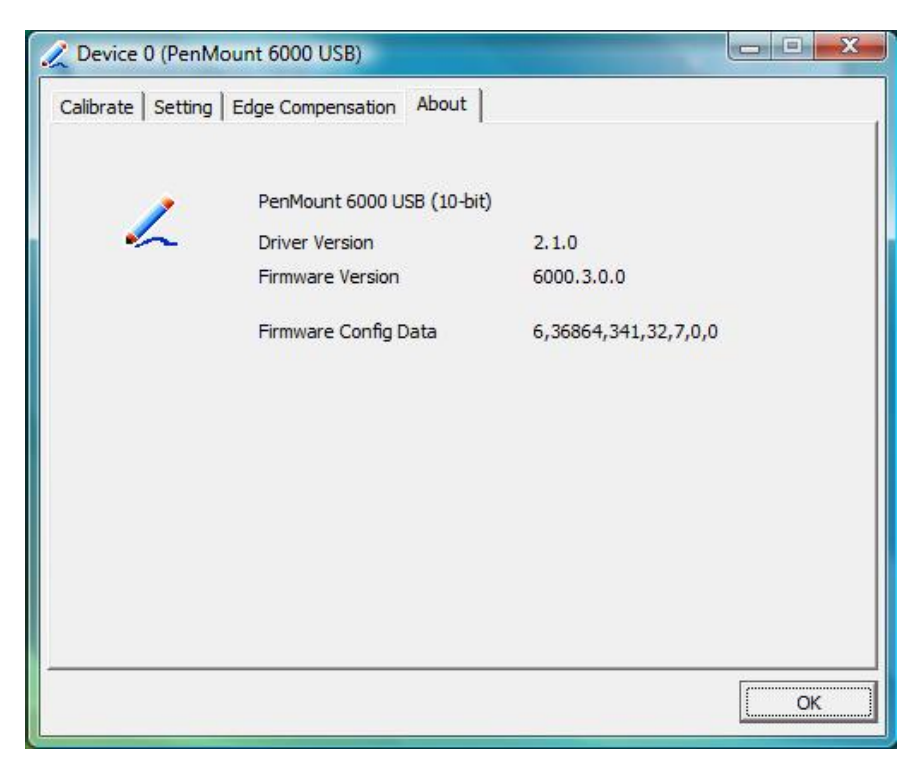

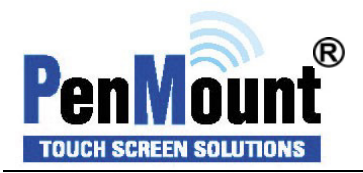

#### **Multiple Monitors**

Multiple Monitors supports from two to six touch screen displays for one system. The PenMount drivers for Windows 2000 × XP32/64bit × 2003 × Vista32/64bit support Multiple Monitors. This function supports from two to six touch screen displays for one system. Each monitor requires its own PenMount touch screen control board, either installed inside the display or in a central unit. The PenMount control boards must be connected to the computer COM ports via the RS-232 interface. Driver installation procedures are the same as for a single monitor. Multiple Monitors supports the following modes:

> Windows Extend Monitor Function Matrox DualHead Multi-Screen Function nVidia nView Function

**NOTE:** The Multiple Monitors function is for use with multiple displays only. Do not use this function if you have only one touch screen display. Please note once you turn on this function the Rotating function is disabled.

#### Enable the multiple display function as follows:

1. Check the "**Multiple Monitor Support**" box; then click "**Map Touch Screens**" to assign touch controllers to displays.

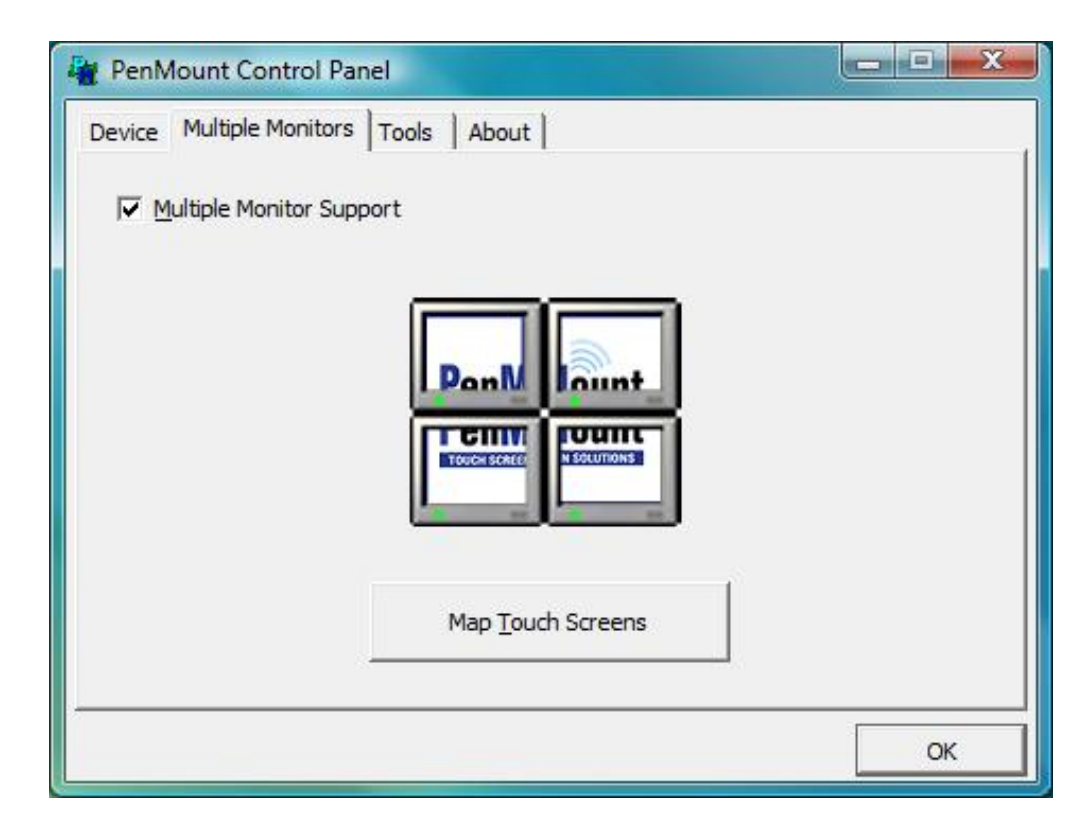

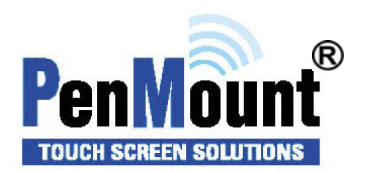

2. When the mapping screen message appears, click "OK"

| PenMount Control Panel       |                                  |               |
|------------------------------|----------------------------------|---------------|
| Device Multiple Monitors Too | ls About                         |               |
| Multiple Monitor Support     |                                  |               |
| 1. Patheriana etteri         |                                  |               |
| Mapping                      |                                  |               |
| Please touch the p           | panel as indicated in the follow | wing screens. |
|                              |                                  | ОК            |
| _                            | мар Таант эскерне                |               |
|                              |                                  |               |
|                              |                                  | ОК            |

3. Touch each screen as it displays **"Please touch this monitor. Press 'S' to skip"** Following this sequence and touching each screen is called **mapping the touch screens**.

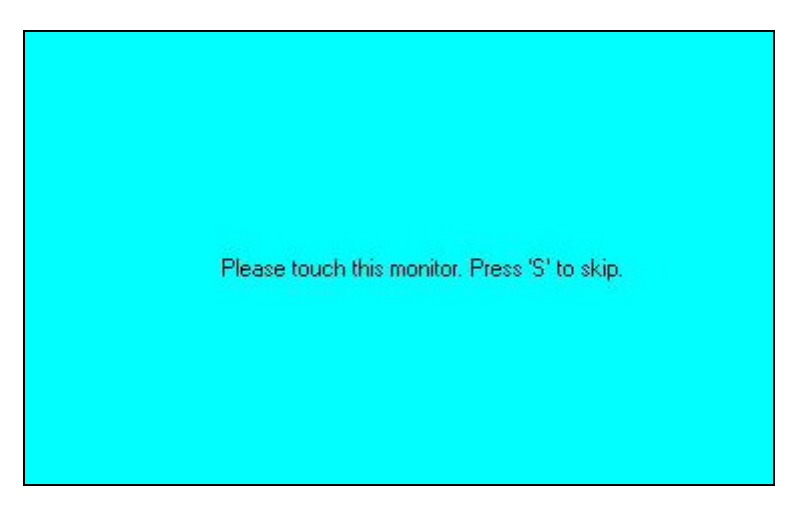

4. After the setting procedure is finished, maybe you need to calibrate for each panel and controller

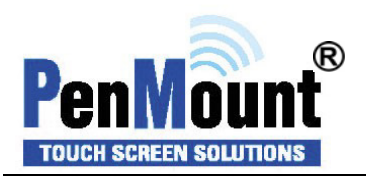

#### NOTES:

1. If you used a single VGA output for multiple monitors, please do not use the **Multiple Monitors** function. Just follow the regular procedure for calibration on each of your desktop monitors.

2. The Rotating function is disabled if you use the Multiple Monitors function.

3. If you change the resolution of display or screen address, you have to redo **Map Touch Screens** so the system understands where the displays are.

4. If you more monitor mapping one touch screen, Please press 'S' to skip mapping step.

## An example for 2 units of touch monitor

a. Please make sure the touch monitor had plugged in and detected.

| lonitor                                     |                                                     |
|---------------------------------------------|-----------------------------------------------------|
| Drag the icons to match your monitors.      | Identify Monitors                                   |
| 1                                           | 2                                                   |
|                                             |                                                     |
| 2. Generic PnP Monitor on NVIDIA GeForce 66 | ;00 <b>-</b>                                        |
| 2. Generic PnP Monitor on NVIDIA GeForce 66 | ;00 •                                               |
| 2. Generic PnP Monitor on NVIDIA GeForce 66 | i00 •<br><u>C</u> olors:<br>ligh Highest (32 bit) • |

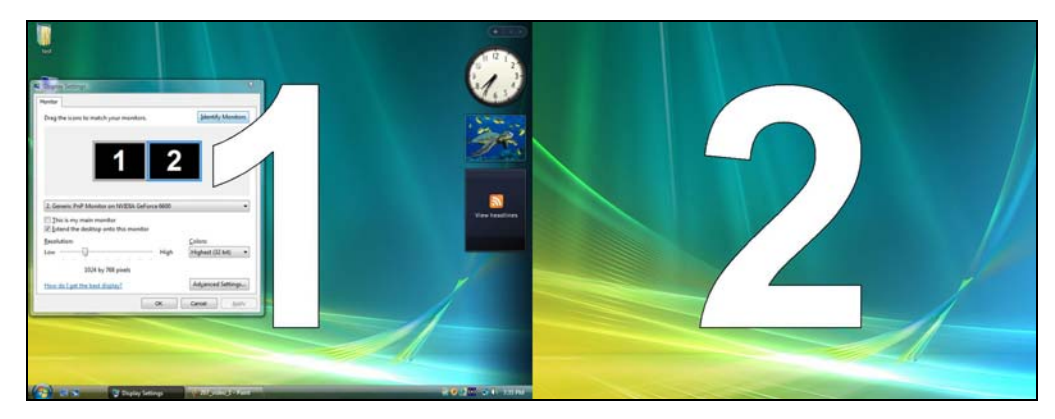

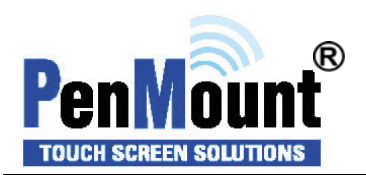

b. click "Map Touch Screens" then click "OK"

| Nount Control Panel                                     |                                                                                                    | ×                                                                                                    |
|---------------------------------------------------------|----------------------------------------------------------------------------------------------------|----------------------------------------------------------------------------------------------------|
| Multiple Monitors Tools About                           |                                                                                                    |                                                                                                    |
| ultiple Monitor Support                                 |                                                                                                    |                                                                                                    |
|                                                         |                                                                                                    |                                                                                                    |
| Mapping                                                 | <b>X</b>                                                                                                    | J I                                                                                                    |
|                                                         |                                                                                                    |                                                                                                    |
| Please touch the panel as indicated in the following sc | reens.                                                                                                    |                                                                                                    |
|                                                         |                                                                                                    |                                                                                                    |
|                                                         | ОК                                                                                                    |                                                                                                    |
| мар Тологи эссевие                                      | _                                                                                                    | -                                                                                                    |
|                                                         |                                                                                                    |                                                                                                    |
|                                                         | Oł                                                                                                    |                                                                                                    |
|                                                         | Mount Control Panel         Multiple Monitors       Tools         Jultiple Monitor Support         Mapping         Please touch the panel as indicated in the following sc         Map good recents | Mount Control Panel         Multiple Monitors       Tools       About         tultiple Monitor Support         Mapping       3         Please touch the panel as indicated in the following screens.       OK |

c. Please follow the message show the display to match the controller and touch screen

c-1. Please click "**S**" to skip if the monitor without use touch screen.

| Plane buch file service. Proc 1' to alg. |  |
|------------------------------------------|--|
|                                          |  |

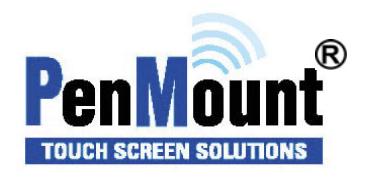

c-2. When screen jump to Screen 2, please touch it. If screen 2 has no touch function, press "S" to skip it.

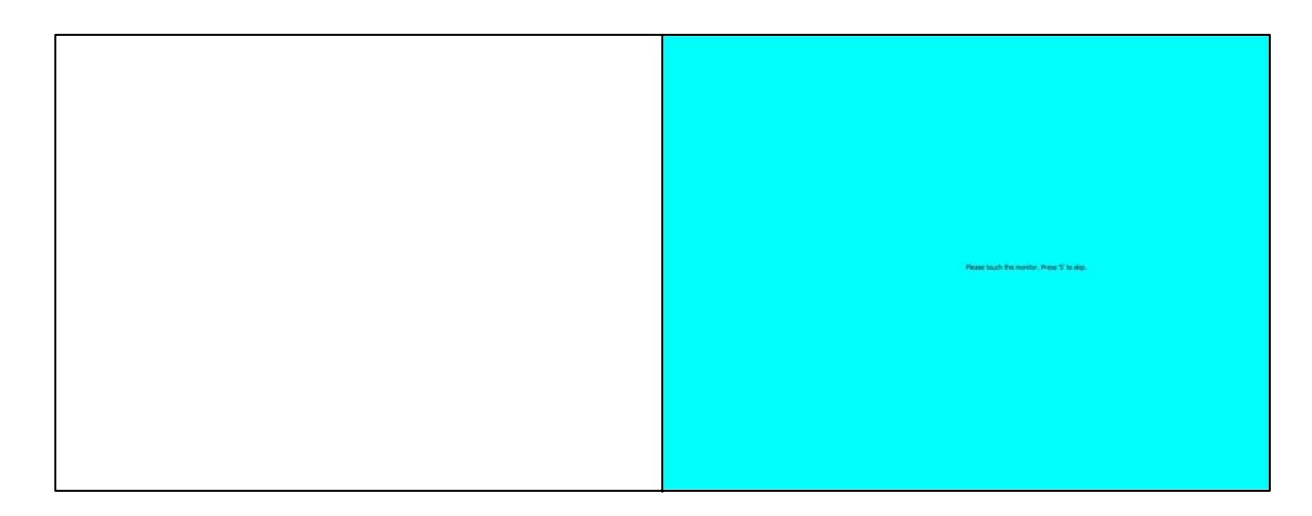

d. Before doing the calibration, you have to finish the procedure of "Map touch screens"

d-1. Please do the calibration for each device in sequence.

| Device   Multiple Monitors   Tools   About |  |
|--------------------------------------------|--|
| Select a device to configure.              |  |
| PenMount PenMount<br>6000 USB 6000 R       |  |
| Configure Refresh                          |  |

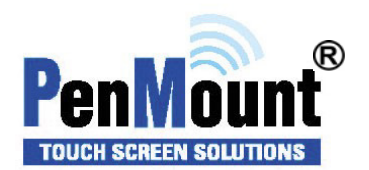

d-2. Press each device & start to do standard Calibration, for instance, device 0.

| 📿 Device 0 (PenMount 6000 | USB)                         |    |
|---------------------------|------------------------------|----|
| Calibrate Setting About   |                              |    |
|                           |                              |    |
|                           | Standard <u>C</u> alibration |    |
| Turn off EEPROM storag    | e.                           |    |
|                           |                              | ОК |

d-3. After press device 0, one of screens will show calibration map. Please follow points to calibrate it. When you completed one device, do please do others as the same way.

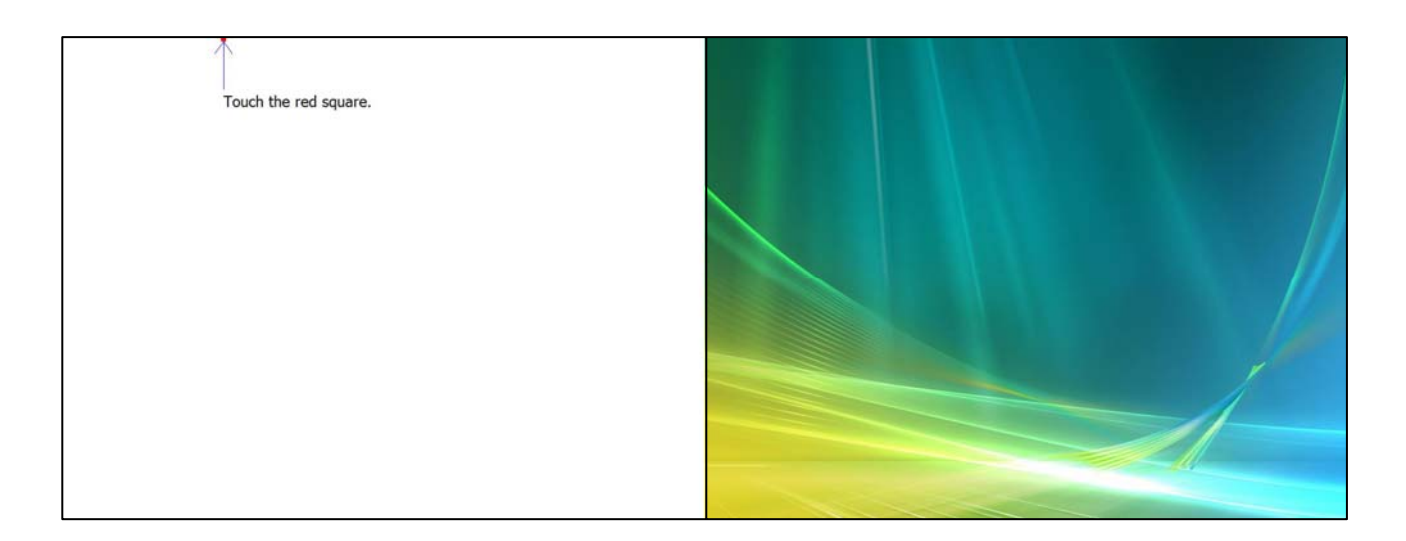

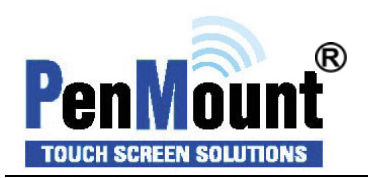

## Tools

| Draw                    | Tests or demonstrates the PenMount touch screen    |
|-------------------------|----------------------------------------------------|
|                         | operation.                                         |
| Advanced Calibration    | <b>Enable Advanced Calibration function</b>        |
| Right Button Icon       | Enable right button function. The icon can show on |
|                         | Desktop or System Tray (menu bar).                 |
| Screen Rotation Monitor | The function support nVidia, Intel, SMI or ATI and |
|                         | software such as Portrait Pivot Pro rotation       |
|                         | automatic detection.                               |

| Draw                 | Test by drarwing on the touch screen     |
|----------------------|------------------------------------------|
| Advanced Calibration | Turn ON/OFF Advanced Calibration Mode    |
| Right Button Icon    | Show/Hide the icon for switching buttons |
|                      |                                          |

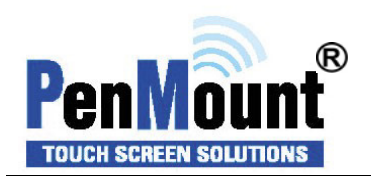

## About

You can see how many devices of PenMount controller that are plugged to your system

| 🙀 PenMount C               | ontrol Panel                  |                            |    |
|----------------------------|-------------------------------|----------------------------|----|
| Device Multiple            | e Monitors   To               | ols About                  |    |
| 4                          | Penmount Co<br>Version 1.0    | ntrol Panel<br>).0.19      |    |
| Installed De               | vice(s)                       |                            |    |
| Device 0 (F<br>Device 1 (F | enMount 6000<br>PenMount 6000 | USB)<br>RS232)             |    |
| Support E                  | -mail :                       | penmount@seed.net.tw       |    |
| Support W                  | /ebsite :                     | http://www.penmount.com.tw |    |
|                            |                               |                            | ОК |

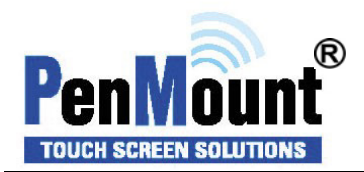

#### PenMount Monitor Menu Icon

The PenMount monitor icon (PM) appears in the menu bar of Windows 2000/XP/2003/Vista system when you turn on PenMount Monitor in PenMount Utilities.

PM 10:01 PM

PenMount Monitor has the following function

|          | Control Panel | anel |  |
|----------|---------------|------|--|
| Device 0 | Веер          |      |  |
| Device 1 | Right Button  |      |  |
|          | Exit          |      |  |

| Control Panel | Open Control Panel Windows                                                                                                    |
|---------------|----------------------------------------------------------------------------------------------------|
| Веер          | Setting Beep function for each device                                                                                                    |
| Right Button  | When you select this function, a mouse<br>icon appears in the right-bottom of the screen.Image: Click this icon to switch between Right and Left Button<br>functions. |
| Exit          | Exits the PenMount Monitor function.                                                                                                    |

#### **PenMount Rotating Functions**

The PenMount driver for Windows 2000/XP 32 bit/Vista 32/64bit supports several display rotating software packages. Auto detect rotate function  $(0^{\circ}, 90^{\circ}, 180^{\circ}, 270^{\circ})$ .

Windows 2000/XP 32 bit/Vista 32/64bit support display rotating software packages such as:

- Portrait's Pivot Screen Rotation Software
- ATI Display Driver Rotate Function
- nVidia Display Driver Rotate Function
- SMI Display Driver Rotate Function
- Intel Display Driver Rotate Function

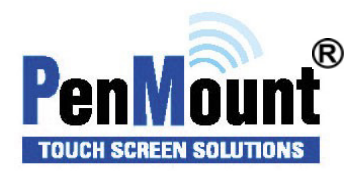

#### Configuring the Rotate Function on Windows XP 64 bit

1. There is a "screen rotation monitor" function only appears in the PenMount driver utilities for Windows XP 64 bit Edition.

| 🍓 PenMount Control Panel           |                                                                   |  |  |  |  |
|------------------------------------|-------------------------------------------------------------------|--|--|--|--|
| Device Multiple Monitors Tools Abo | ut                                                                |  |  |  |  |
| <u>D</u> raw Tes                   | t by drarwing on the touch screen                                 |  |  |  |  |
| Advanced Calibration               | n ON/OFF Advanced Calibration Mode                                |  |  |  |  |
| Right Button Icon                  | w/Hide the icon for switching buttons                             |  |  |  |  |
| Screen Rotation Monitor Por        | Align touch when display is rotated by<br>Portrait Pivot software |  |  |  |  |
|                                    | Back to Default_OK                                                |  |  |  |  |

2. On enabling the "Screen Rotation Monitor", you can see a screen like below :

| 0 |  |  |  |
|---|--|--|--|
|   |  |  |  |
|   |  |  |  |
|   |  |  |  |
|   |  |  |  |

- 3. Choose the rotate function (0°, 90°, 180°, 270°) in the 3<sup>rd</sup> party software. The calibration screen appears automatically. Touch this point and rotation is mapped.
  - **NOTE:** The Rotate function is disabled if you use Monitor Mapping

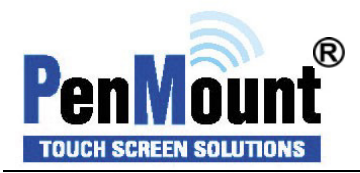

# **Uninstall Software**

- 1. Exit the PenMount monitor (PM) in the menu bar in advance.
- 2. Go to Settings, then Control Panel, and then click "Add/Remove program"
- 3. Select "PenMount Universal Driver 1.0". Click the "Chang/Remove" button.

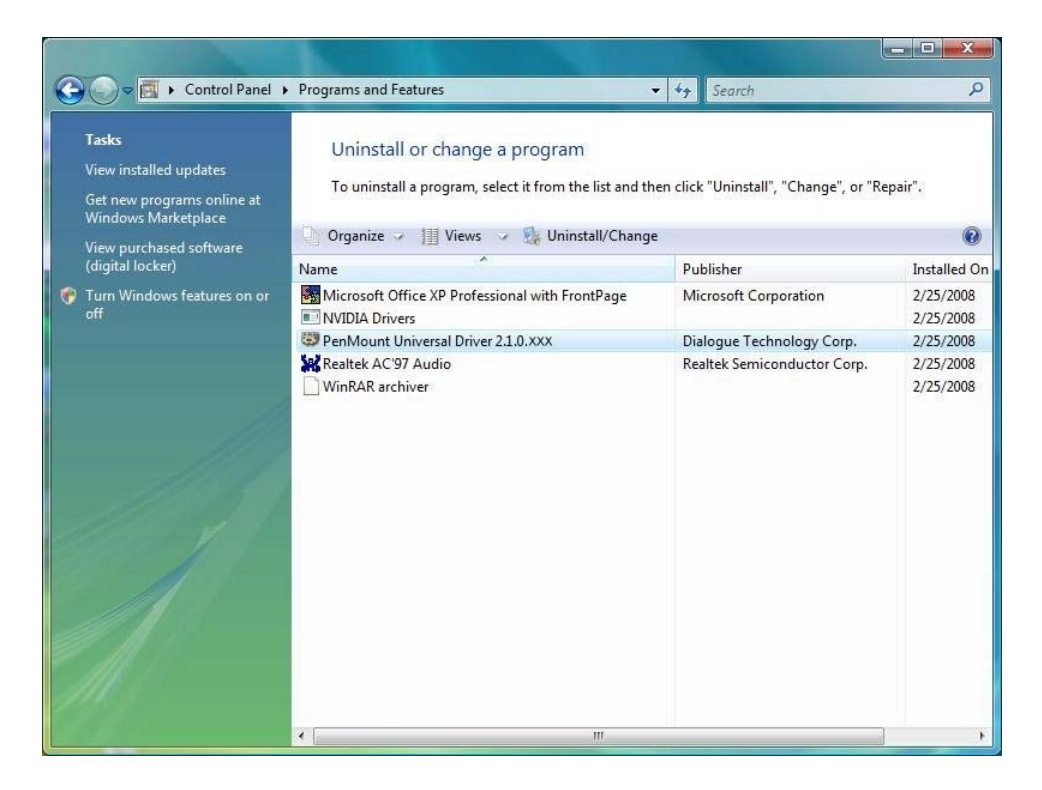

4. Select 'Yes' to remove the PenMount driver.

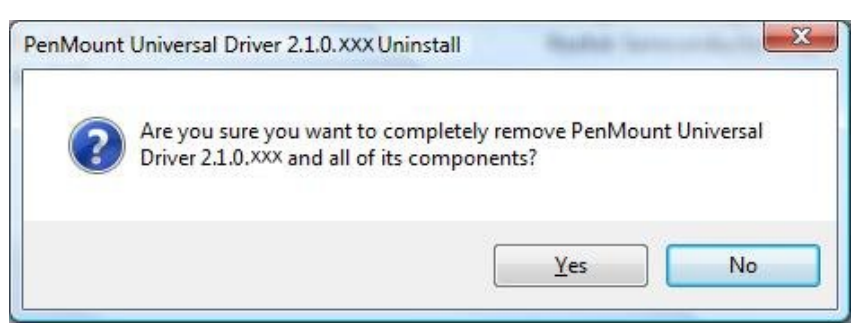

5. Select 'Yes' to reboot your system or 'No' to reboot your system later.

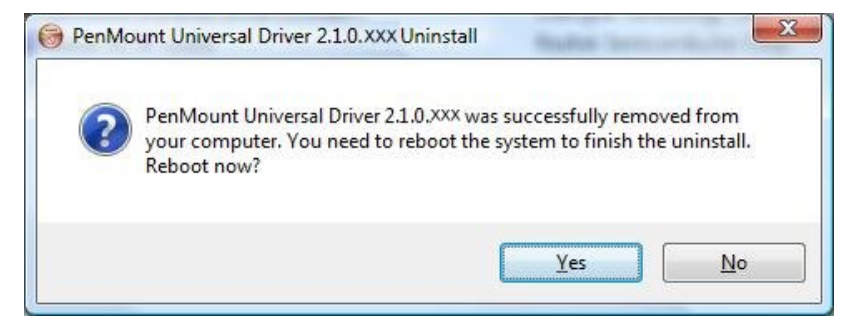